# Installer une Unity virtualisée

# Installation

### Prérequis

Avoir une Licence de type **Heimdall ou Mercury** Contacter le support pour avoir un **numéro de** série valide

Au MINIMUM (dépendants du nombre de services), un serveur ou une VM avec :

- 2 cœurs (64 bits)
- 1 Go de RAM
- 10 Go d'espace disque
- Debian 12 Bookworm 64 bits (amd64) Téléchargeable ici

Voici un **tutoriel** d'installation d'un serveur Debian étape par étape. Lors de la sélection de logiciels, je conseille de tout décocher excepté '**serveur SSH**'.

| ⊘ debian 12                                                                                                    |
|----------------------------------------------------------------------------------------------------|
| Sélection des logiciels                                                                                                    |
| Actuellement, seul le système de base est installé. Pour adapter l'installation à vos besoins, vous pouvez choisir d'installer un ou plusieurs ensembles prédéfinis de logiciels.<br>Logiciels à installer : |
| environnement de bureau Debian                                                                                                    |
| GNOME                                                                                                    |
| Xice                                                                                                    |
| bureau GNOME Flashback                                                                                                    |
| Chapters                                                                                                    |
|                                                                                                    |
|                                                                                                    |
| LXQt                                                                                                    |
| serveur web                                                                                                    |
| Serveur SSH                                                                                                    |
| utilitaires usuels du système                                                                                                    |
|                                                                                                    |
|                                                                                                    |
|                                                                                                    |
|                                                                                                    |
|                                                                                                    |
|                                                                                                    |
|                                                                                                    |
|                                                                                                    |
|                                                                                                    |
|                                                                                                    |
|                                                                                                    |
|                                                                                                    |
| Capture d'écran Continuer                                                                                                    |
|                                                                                                    |

### Ajout du repot esia

Afin de pouvoir installer la unity sur votre serveur, il faut ajouter notre repository à la liste des repositories de confiances de votre serveur. Il suffit pour cela de saisir les commandes suivantes.

#### сору

```
apt update
apt install gnupg wget -y
echo "deb http://stable.repository.esia-sa.com/esia bookworm
contrib non-free" >> /etc/apt/sources.list
wget -0- "http://stable.repository.esia-sa.com/esia/gnupg.key" |
apt-key add -
```

#### Installer les paquets

Saisissez les commandes suivantes :

сору

apt update apt install snmpd -y apt install gesa-base -y

### Ajouter le numéro de série

Il faut éditer le fichier /etc/gesa/sn

сору

echo "<ton SN>" > /etc/gesa/sn

### **Configurer SNMP**

Ensuite, il faut aller éditer le fichier de configuration :

сору

nano /etc/snmp/snmpd.conf

Il faut ensuite configurer la communauté SNMP en ajoutant la ligne suivante:

сору

rocommunity public localhost

N'oubliez pas de supprimer ou commenter les autres directives rocommunity présentes.

Sauvegardez le fichier avec ctrl+o et ctrl+x pour quitter.

# **Redémarrer les services**

#### сору

/etc/init.d/snmpd restart
/etc/init.d/ecatp-client restart

Votre Unity est maintenant active et doit remonter dans votre interface comme une Unity classique, vous pouvez vous rendre au tuto suivant.

From: https://wiki.esia-sa.com/ - Esia Wiki

Permanent link: https://wiki.esia-sa.com/advanced/install\_unityx86

Last update: 2025/04/28 15:20

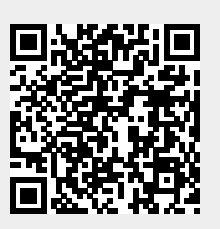